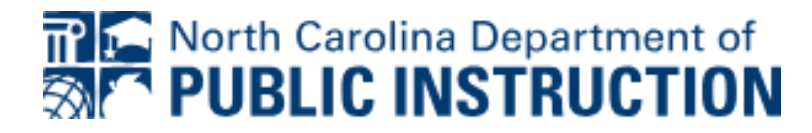

## Business Systems Information Portal

### Topic: Exporting Reports to Excel

I Multiple transactions allow users to export or save files to XLS:

#### MCIS

- 1)Complete the full MCIS report before proceeding to the next step.
- 2)Use the Menu button to save the report. *Refer to Figure 1* <Click> Menu/Standard Analysis/Export/Save to PC file

| Standard analysis for info structure S731: Drilldown |   |                          |            |                 |      |                |   |              |       |                  |     |              |     |
|------------------------------------------------------|---|--------------------------|------------|-----------------|------|----------------|---|--------------|-------|------------------|-----|--------------|-----|
| Menu                                                 |   | v 🕴 🔚 🚷                  |            | 2 M M           | \$   | 5 15 🕹 😫 🧕     |   | 🚯 🔟 🚹 🕯      | i i i | Switch drilldown | 🔓   | 1 🖉 📬 🛓      |     |
| Standard analysis                                    | > | Execute                  |            |                 |      |                |   |              |       |                  |     |              |     |
| Edit                                                 | > | Execute in background    |            |                 |      |                |   |              |       |                  |     |              |     |
| Goto                                                 | > |                          |            |                 | _    |                | _ |              | _     |                  |     |              |     |
| View                                                 | > | Save as                  | (Ctrl+S)   | Fuel Volume     |      | Consump. Dist. |   | Oil consumed |       | Int. wage costs  | s   | Cost of fuel |     |
| Extras                                               | > |                          |            |                 |      |                |   |              | _     |                  |     |              |     |
| Settings                                             | > | Print                    | (Ctrl+P)   | 1,145.500 G     | AL   | 9.511 MPG      |   | 0.000 Q      | T     | 5,812.50         |     | 3,805.11     |     |
| System                                               | > | Export                   | >          | Transfer to XXL |      |                |   |              |       | 25 00 1          |     | 0.00         |     |
| Help                                                 | > | Send                     | (Ctrl+F1)  | Save to PC file | (Shi | ift+F8)        |   |              |       | 112.50 (         | JSD | 0.00         | USD |
|                                                      |   |                          |            |                 |      |                |   |              |       | 25.00 0          | JSD | 0.00         | USD |
| SAP GUI for HTML File Browser                        | L | Get selection version    |            |                 |      |                |   |              |       | 25.00 (          | JSD | 0.00         | USD |
| Settings                                             | L | Delete selection version |            |                 |      |                |   |              |       | 50.00 U          | JSD | 0.00         | USD |
| About SAP GUI for HTML                               | L |                          |            |                 |      |                |   |              |       | 50.00 (          | JSD | 0.00         | USD |
| 0100-0114                                            | 1 | Exit                     | (Shift+F3) |                 |      |                |   |              |       | 50.00 l          | JSD | 0.00         | USD |
| 6100-0116                                            | h |                          | . ,        |                 |      |                |   |              |       | 25.00            | JSD | 0.00         | USD |
| 6100-0117                                            |   |                          |            |                 |      |                |   |              |       | 50.00 l          | JSD | 0.00         | USD |

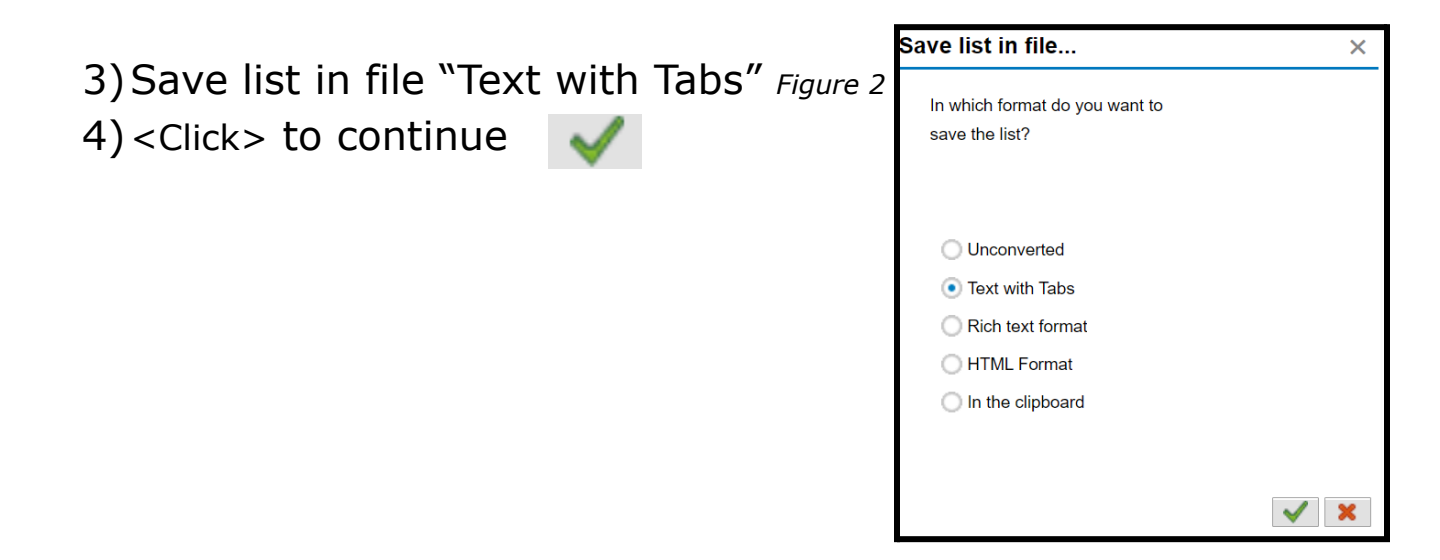

# North Carolina Department of **PUBLIC INSTRUCTION**

5) Give the MCIS report a name and change the file type to

- .xls from .txt
- 6) <Click> to Generate Figure 3

| Standard an | alysis for info structure S731: Drilldown | × |
|-------------|-------------------------------------------|---|
|             |                                           |   |
| File Name   | JuneMCIS.XLS                              |   |
| Encoding    |                                           |   |
|             |                                           |   |
|             |                                           |   |
|             | Generate Replace Extend                   | X |

7) This will send the file to your download folder. Figure 4

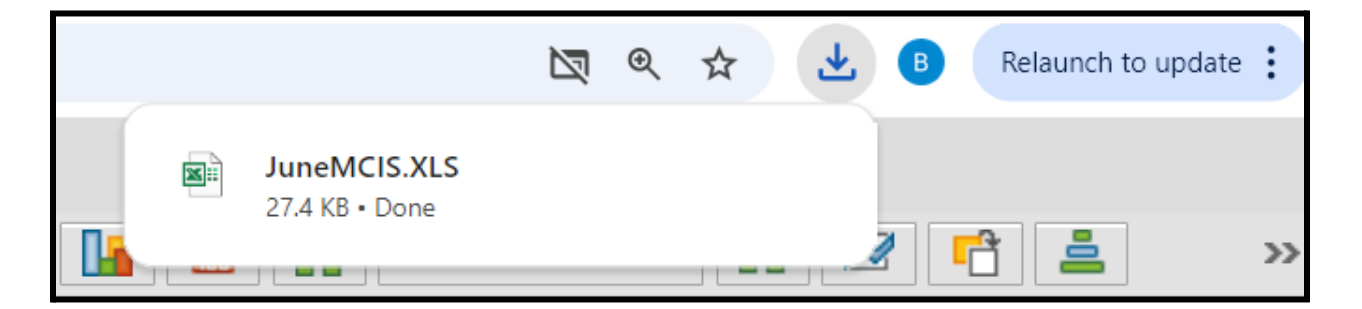

8) Upon opening the report, you will be prompted if you trust this file <Click> Yes Figure 5

| Microsof | ft Excel                                                    |                   |              |        |             | ×                                                                       |
|----------|-------------------------------------------------------------|-------------------|--------------|--------|-------------|-------------------------------------------------------------------------|
|          | The file format and extension of 'JuneMCIS.XLS' don't match | h. The file could | be corrupted | d or u | unsafe. Unl | ess you trust its source, don't open it. Do you want to open it anyway? |
|          |                                                             | Yes               | No           |        | Help        |                                                                         |

9) The workbook will then launch. From here users can manipulate the columns and headers. All data should be exported. Please re-save the report locally to match your own workbook organization.

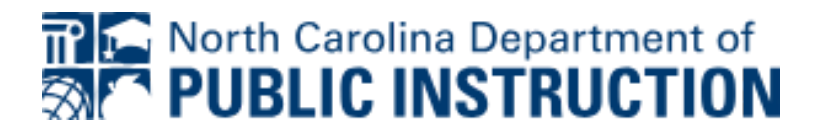

#### **Other Transaction Reports:**

1) Other transaction reports can be exported to Excel files such as IH08,IE36,ZMB20 etc.

2) Right <click> anywhere on the full report and select <click> "Spreadsheet..." *Figure 6* 

3) Select third bulletin from "All Available Formats" Excel - Office Open XML Format (XLSX) *Figure 7* 

- 4) Checkbox Always Use Selected Format (opt default setting)
- 5) <Click> Continue 🗹
- 6) Name file and <click> OK 📝 Figure 8
- 7) Locate file from download folder

|                                                           | Display Equipment: Equipment List          |                                                              |           |                            |                                             |                  |          |     |  |
|-----------------------------------------------------------|--------------------------------------------|--------------------------------------------------------------|-----------|----------------------------|---------------------------------------------|------------------|----------|-----|--|
|                                                           | Menu 🖌 🗸 🔦 🔦 🚔 🛗 🔍 🚱 🏠                     |                                                              |           |                            |                                             |                  |          |     |  |
|                                                           | Number of Entries (without Filtering): 635 |                                                              |           |                            |                                             |                  |          |     |  |
|                                                           | ē                                          | S Equipment Inventory number Description of Technical Object |           |                            |                                             |                  |          | Con |  |
|                                                           |                                            |                                                              | 62000040  | 6036-0583                  | 60 PASS CHEVY D                             | IESEL 8.2: ODRM  |          | 198 |  |
|                                                           |                                            | 62005234 6036-0907                                           |           | 65 MOMS 4-ROW F            | 65 MOMS 4-ROW FREIGHTLINER CAT 3126 THO     |                  |          |     |  |
|                                                           | 62005242 6036-1                            |                                                              | 6036-1225 | 65 MOMS 4-ROW F            | FREIGHTLINER CAT 3126 THO                   |                  |          |     |  |
| 62005288                                                  |                                            | 62005288                                                     | 6036-0528 | 66 PASS FREIGHT            | TLINER CAT 3126 THO BODY                    |                  |          |     |  |
| 62006161                                                  |                                            | 62006161                                                     | 6036-0212 | 78 PASS RE THOMAS CAT 3126 |                                             |                  | 200      |     |  |
|                                                           |                                            |                                                              | 62006737  | 6036-1136                  | 66 PASS FREIGHT                             | UNER CAT 3126 TH | BODY     | 199 |  |
|                                                           |                                            |                                                              | 62007242  | 6036-1221                  | 65 MOMS 4-ROW                               | Copy lext        | 3126 THO | 200 |  |
|                                                           |                                            |                                                              | 62007252  | 6036-1117                  | 66 PASS FREIGHT                             | Optimize Width   | BODY     | 199 |  |
|                                                           |                                            |                                                              | 62007658  | 6036-0189                  | 66 PASS FREIGHT                             | Unfreeze Columns | BODY     | 199 |  |
|                                                           |                                            |                                                              | 62007746  | 6036-1174                  | 66 PASS FREIGHT                             |                  | BODY     | 199 |  |
|                                                           |                                            |                                                              | 62007769  | 6036-0265                  | 66 PASS FREIGHT                             | Find             | BODY     | 199 |  |
|                                                           |                                            |                                                              | 62008162  | 6036-0217                  | 66 PASS FREIGHT                             | Set Filter       | BODY     | 200 |  |
|                                                           |                                            |                                                              | 62008242  | 6036-1231                  | 65 MOMS 4-ROW                               | Spreadsheet      | 3126 THO | 200 |  |
|                                                           |                                            |                                                              | 62008245  | 6036-1171                  | 1171 66 PASS FREIGHTLINER CAT 3126 THO BODY |                  |          |     |  |
| 62008741 6036-1154 66 PASS FREIGHTLINER CAT 3126 THO BODY |                                            |                                                              |           |                            |                                             |                  |          | 199 |  |

| •                                  |         | Х |
|------------------------------------|---------|---|
| Formats:                           |         |   |
| O Excel (in MHTML Format)          |         |   |
| OpenOffice (in OpenDocument Forma  | at 2.0) |   |
| Select from All Available Formats  |         |   |
| Excel - Office Open XML Format (XL | SX) 🗸   |   |

| ame to save    | ? ×                           |
|----------------|-------------------------------|
| EXPORT.XLSX    |                               |
| Excel (*.XLSX) | ~                             |
| <b>√</b> ОК    | X Cancel                      |
|                | EXPORT.XLSX<br>Excel (*.XLSX) |